# Exemple inscription Les rendez-vous de l'histoire de Blois : dispo 22A0120171.

#### Allez sur PARTAGE :

https://partage.ac-nancy-metz.fr/

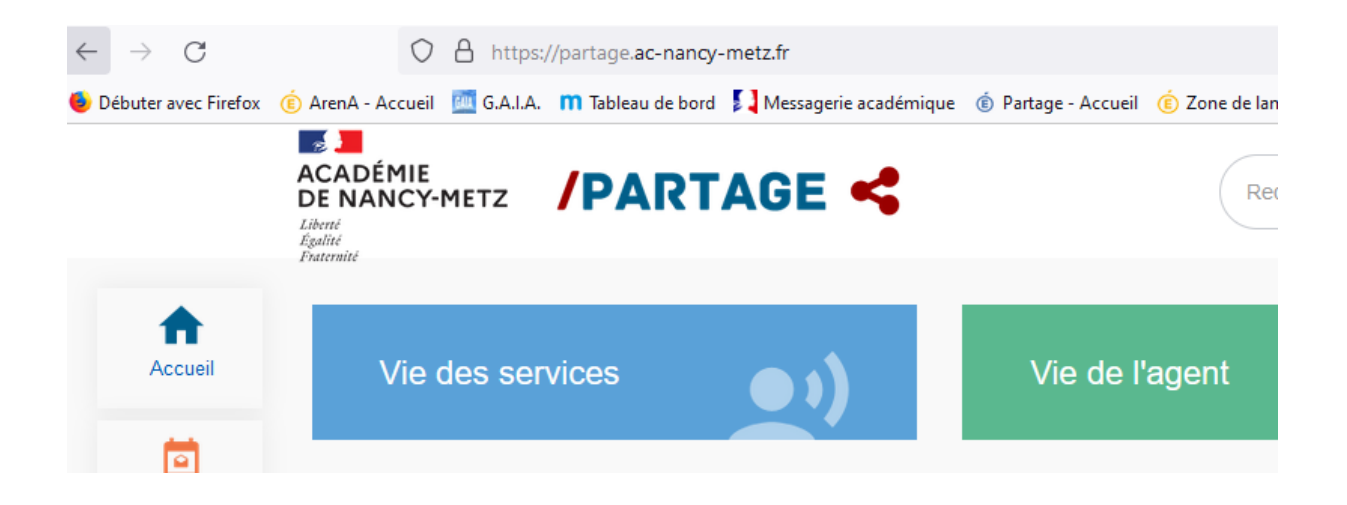

#### Puis clic sur PORTAIL ARENA :

|                            | ACADEMIE<br>DE NANCY-METZ /PARTA |
|----------------------------|----------------------------------|
| Accueil                    | Vie des services                 |
| Messagerie &<br>calendrier | ACTUALITÉ ACADÉMIQUE             |
| Annuaire                   |                                  |
| A<br>Portail Arena         |                                  |
| Région<br>académique       |                                  |
| Déplacement<br>temporaire  | CLE                              |

#### Ensuite clic sur : GESTION DES PERSONNELS :

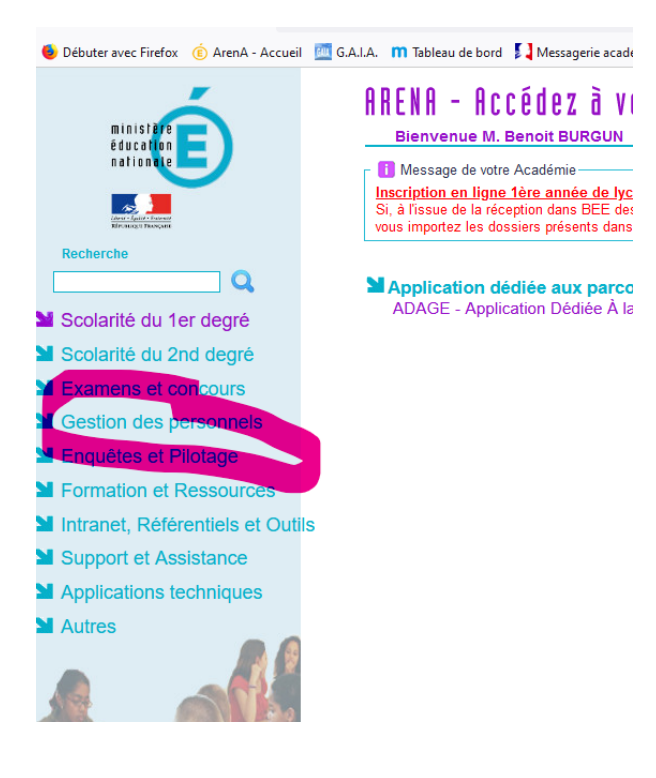

#### Puis clic sur GAIA accès individuel :

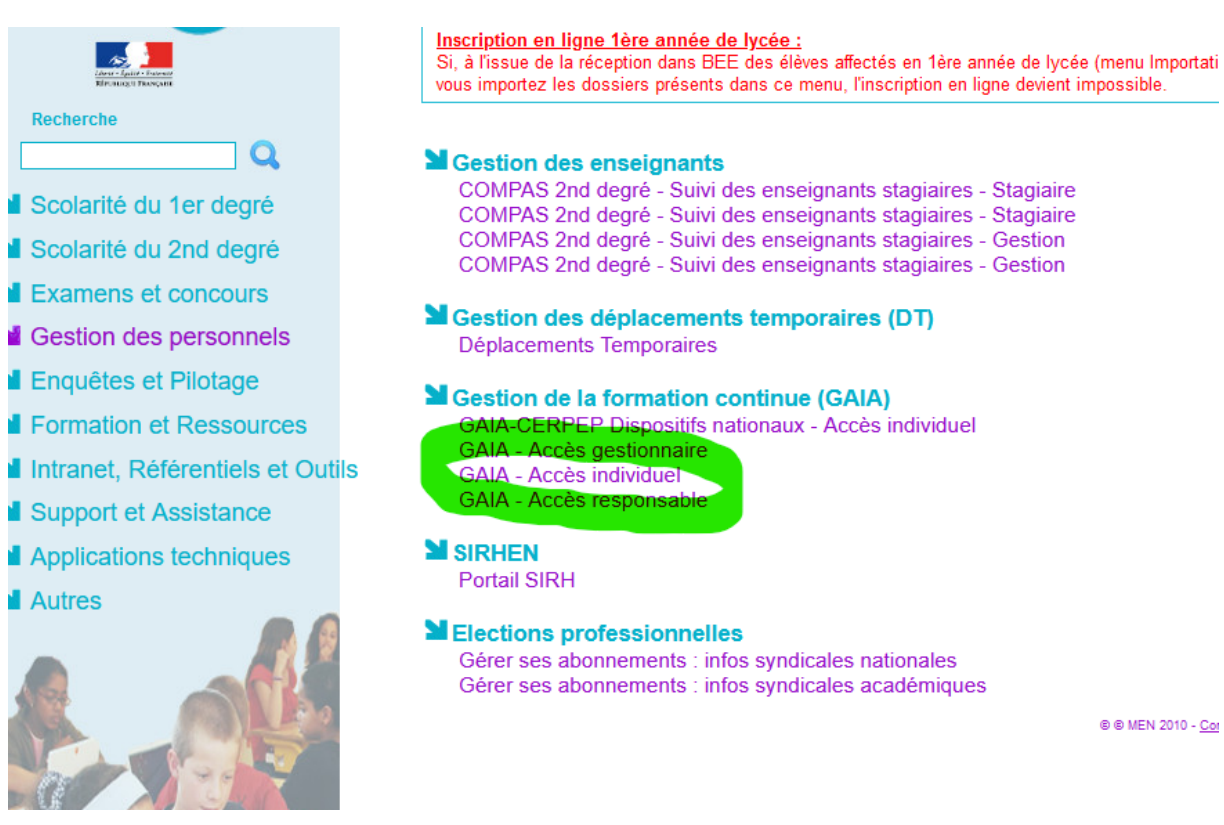

## Puis clic sur INSCRIPTION INDIVIDUELLE :

| Deputer avec Therox | AICIA - ACCUCI | U.A.I.A. | III Idbiedu de boru      | A messagene acade     | inique 🔘 | Fallage - Accuell | Une u     |
|---------------------|----------------|----------|--------------------------|-----------------------|----------|-------------------|-----------|
| GA                  | A              |          |                          |                       | BURGU    | N BENOIT 054008   | 39D RECTO |
|                     | -              |          |                          |                       |          |                   |           |
|                     |                | Cal      | nsultation du<br>endrier |                       |          |                   |           |
| Renzilia            |                |          | Suivi de f               | ormation              |          |                   |           |
| 2                   |                | East     | Insc                     | ription<br>viduelle   |          |                   |           |
|                     |                |          |                          | Consultation of Plan  | du       |                   |           |
|                     |                |          |                          | Offre de<br>Formation |          |                   |           |
|                     |                |          |                          |                       |          |                   |           |
|                     |                |          |                          |                       |          |                   |           |

Ensuite sur le petit dossier tout au bout de la ligne tout à droite intitulée :

MIFOR INSCIPTIONS IND. EN COURS D'ANNÉE :

|                                                                                                    |                                                                                                    | Accessibilite : non conform |
|----------------------------------------------------------------------------------------------------|----------------------------------------------------------------------------------------------------|-----------------------------|
|                                                                                                    | A Inscription Individuelle                                                                                                    |                             |
| and the second second second second second second second second second second second second second second second |                                                                                                    | R 012                       |
|                                                                                                    |                                                                                                    |                             |
|                                                                                                    | Liste des candidatures de M. BURGUN BENOIT                                                                                                    |                             |
|                                                                                                    | Voici la liste des calendriers d'inscription en cours à votre disposition.                                                                                                    |                             |
| cueil                                                                                                    | Pour yous inscrire à un dispositif, recherchez-le sur un calendrier particulier d'inscription en cliquant sur l'icône 🏟 ou sur l'ensemble des calendriers d'inscription ouverts en cliquant sur le bouton Rechercher. |                             |
| insultation du<br>ilendrier                                                                                      |                                                                                                    |                             |
| rivi de formation                                                                                                | DIFOR - INDIV PREPA AGREGATION INTERNE (période d'inscription : du 28/06/2022 au 04/10/2022)                                                                                                    | 8                           |
| scription<br>dividuelle                                                                                          | Nombre de candidatures illimité                                                                                                    |                             |
| insultation du                                                                                                   |                                                                                                    |                             |
| fre de Formation                                                                                                 | DIFOR-IND PREP CAPES INTERNE, CERTIFICATIONS (période d'inscription : du 2010/2022 au 15/10/2022)                                                                                                    | ø                           |
|                                                                                                    | Nombre de candidatures illimité                                                                                                    |                             |
|                                                                                                    |                                                                                                    |                             |
|                                                                                                    | DIFOR PRÉPA CONCOURS PERSONNELS DE DIRECTION (période d'inscription : du 03/06/2022 au 30/09/2022)                                                                                                    | 8                           |
|                                                                                                    | Nombre de candidatures illimité                                                                                                    |                             |
|                                                                                                    |                                                                                                    |                             |
|                                                                                                    | MIFOR INSCRIPTIONS IND. EN COURS D'ANNEE (période d'inscription : du 01/07/2022 au 16/09/2022)                                                                                                    | 8                           |
|                                                                                                    | Nombre de candidatures illimité                                                                                                    |                             |

Saisissez à l'endroit entouré en orange le numéro du dispositif de formation concerné : 22A0120171.

| GA                                      | A Inscription Individuelle                                                                                                    |                           |
|-----------------------------------------|----------------------------------------------------------------------------------------------------|---------------------------|
|                                         |                                                                                                    | Recherche d'un dispositif |
| Accueil<br>Consultation du              | MIFOR INSCRIPTIONS IND. EN COURS D'ANNEE (période d'inscription du 01/07/2022 au 16/09/2022)<br>Veuillez renseigner l'identifiant du dispositif ou un mot du libellé et / ou un thème.<br>Cliquez sur Suivant pour afficher la liste des dispositifs. |                           |
| Calendrier<br>Suivi de formation        | Identifiant du dispositif                                                                                                    | ou                        |
| Individuelle<br>Consultation du<br>Plan | Un mot du libellé                                                                                                    |                           |
| Offre de Formation                      | I heme Votre selection                                                                                                    | <b>`</b>                  |

Une fois le numéro saisi :

| GA                                                                                                    | A Inscription Individuelle                                                                                                    |
|----------------------------------------------------------------------------------------------------|----------------------------------------------------------------------------------------------------|
|                                                                                                    |                                                                                                    |
| Accueil<br>Consultation du<br>Calendrier<br>Suivi de formation<br>Inscription<br>Individuelle<br>Consultation du<br>Plan<br>Offre de Formation   | Veuillez choisir vos modules en cliquant sur le libellé du dispositif auquel vous souhaitez candidater.  MIFOR INSCRIPTIONS IND. EN COURS D'ANNEE (période d'inscription du 01/07/2022 au 16/09/2022)  22A0120171 HIST-GEO : LES RENDEZ-VOUS DE L'HISTOIRE DE BLOIS  Précédent  Précédent                               |
|                                                                                                    | Cliquez ici :                                                                                                    |
| GAI                                                                                                    | A Inscription Individuelle                                                                                                    |
| uer ici pour<br>er les états<br>frais<br>cueil<br>nsultation du<br>lendrier<br>ivi de formation<br>cription<br>lividuelle<br>nsultation du<br>in | Veuillez cocher le ou les modules souhaité(s).<br>22A0120171 HIST-GEO : LES RENDEZ-VOUS DE L'HISTOIRE DE BLOIS<br>61443 HIST-GEO : LES RENDEZ-VOUS DE L'HISTOIRE DE BLOIS<br>Module obligatoire<br>Module facultatif<br>Module(s), Groupe(s) ou Session(s) annulé(s)<br>Module(s) avec candidature filtrée<br>Précédent |

## Saisir Motif :

| GA                                                                                                    | A Inscription Individuelle                      |             | R 012                                                   |
|----------------------------------------------------------------------------------------------------|-------------------------------------------------|-------------|---------------------------------------------------------|
| liquer ici pour<br>èrer les états<br>e frais                                                                          | Veuillez rocher le ou les mortules southaité(s) | Candidature | de M. BURGUN BENOIT                                     |
| cocueil<br>ionsultation du<br>talendrier<br>uivi de formation<br>nacription<br>ndividueille<br>ionaultation du<br>lan |                                                 | Q           | Mode DEVT QUALIFICATIONS OU ACQUISITION INVELLES QUALIF |

## PUIS CLIC SUR SUIVANT :

| GA                                                                           | A Inscription Individuelle                                                                                                    |           |                                                    |         | Accessibilité : non conforme |
|------------------------------------------------------------------------------|----------------------------------------------------------------------------------------------------|-----------|----------------------------------------------------|---------|------------------------------|
|                                                                              |                                                                                                    |           |                                                    | R 012   | (A)                          |
| Cliquer ici pour<br>gérer les états<br>de frais                              | Veuillez cocher le ou les modules souhaité(s).                                                                                                    | Candidatu | ire de M. BURGUN BENOIT                            |         |                              |
| Accueil<br>Consultation du<br>Calendrier<br>Suivi de formation               | 22A0120171 HIST-GEO: LES RENDEZ-VOUS DE L'HISTOIRE DE BLOIS           Image: Status and Status and Status an | P         | Mode: DEVT QUALIFICATIONS OU ACQUISITION IVELLES Q | UALIF V | _                            |
| Inscription<br>Individuelle<br>Consultation du<br>Plan<br>Offre de Formation | Module oblgatore     Module chlgatore     Module (), Groupe(s) ou Bession(s) annué(s)     Module(s), Groupe(s) ou Bession(s) annué(s)     Module(s), avec candidature Iltrée     Précident     Précident                                                                                                    |           |                                                    |         | Sulvant                      |

# CLASSER ENSUITE LES VŒUX :

| DIFOR - INDIV PREPA AGREGATION INTERNE (période d'inscription : du 29/06/2022 au 04/10/2022)       |                                                   |     | ß       |
|----------------------------------------------------------------------------------------------------|---------------------------------------------------|-----|---------|
| Nombre de candidatures illimité                                                                    |                                                   |     |         |
| DIEGD JUD DDED CADES INTERNE. CEDTIEICATIONS (advined attractation - dv 2006/2003 vv 46(40/032))   |                                                   |     | 2       |
| Nombre de candidatures illimité                                                                    |                                                   |     | 2/      |
|                                                                                                    |                                                   |     |         |
| DIFOR-PREPA CONCOURS PERSONNELS DE DIRECTION (période d'inscription : du 03/06/2022 au 30/09/2022) |                                                   |     | 20      |
| Nombre de candidatures illimité                                                                    |                                                   |     |         |
|                                                                                                    |                                                   |     |         |
| MIFOR INSCRIPTIONS IND. EN COURS D'ANNEE (période d'inscription : du 01/07/2022 au 16/09/2022)     |                                                   |     | 9       |
| Nombre de candidatures illimité                                                                    |                                                   |     | Classer |
| 22A0120172 HIST-GEO : PARTICIPER AU FIG                                                            |                                                   | ✓ Ū |         |
| Voeu 61461 HIST-GEO : THÈME DESERTS                                                                | DEVT QUALIFICATIONS OU ACQUISITION NVELLES QUALIF |     |         |

# Indiquez l'ordre des vœux :

| GAI                           | A Inscription Individuelle                                                                                                    |
|-------------------------------|----------------------------------------------------------------------------------------------------|
|                               |                                                                                                    |
| ueil                          | Pour chaque campagne, veuillez classer vos candidatures aux différents modules par ordre de préféren                                                  |
| sultation du                  | MIFOR INSCRIPTIONS IND. EN COURS D'ANNEE (période d'inscription : du 01/07/2022 au 16/09/2022)                                                        |
| ri de formation<br>ription    | 22A0120171       HIST-GEO : LES RENDEZ-VOUS DE L'HISTOIRE DE BLOIS         Voeu       1       61443 HIST-GEO : LES RENDEZ-VOUS DE L'HISTOIRE DE BLOIS |
| viduelle<br>sultation du<br>1 | Précédent                                                                                                    |
| e de Formation                |                                                                                                    |

# Puis Clic sur SUIVANT :

| GA                                                                           | A Inscription Individuelle                                                                                                    | R 012 | Accessibilité : non conforme |
|------------------------------------------------------------------------------|----------------------------------------------------------------------------------------------------|-------|------------------------------|
|                                                                              | Classement des candidatures de M. BURGUN BENOIT                                                                                |       |                              |
| ueil                                                                         | Pour chaque campagne, veuillez classer vos candidatures aux différents modules par ordre de préférence (à partir de 1).        |       |                              |
| sultation du                                                                 | MIFOR INSCRIPTIONS IND, EN COURS D'ANNEE (période d'inscription : du 01/07/2022 au 16/09/2022)                                 |       |                              |
| i de formation<br>ription<br>viduelle<br>sultation du<br>1<br>e de Formation | 22A0120171 HISTARD LLS RENEZZ-VOUS DE LINSTORE DE BLOS<br>Vers 1 6143 HISTORD LLS RENEZZ-VOUS DE LINSTORE DE BLOS<br>Presedent |       | Subart                       |

#### Clic à nouveau sur SUIVANT :

| CA              |                                                                                                    |                                                   | Acc   | cessibilité : non conforme |
|-----------------|----------------------------------------------------------------------------------------------------|---------------------------------------------------|-------|----------------------------|
| GA              | A Inscription Individuelle                                                                         |                                                   | R 012 |                            |
|                 |                                                                                                    |                                                   |       |                            |
|                 |                                                                                                    | Liste des candidatures de M. BURGUN BENOIT        |       |                            |
| ueil            | Pour terminer votre inscription, classez vos candidatures et cliquez sur Suivant.                  |                                                   |       |                            |
| sultation du    |                                                                                                    |                                                   |       |                            |
| endrier         | DIFOR - INDIV PREPA AGREGATION INTERNE (période d'Inscription : du 29/06/2022 au 04/10/2022)       |                                                   |       | 8                          |
| /i de formation | Nombre de candidatures illimité                                                                    |                                                   |       |                            |
| viduelle        |                                                                                                    |                                                   |       |                            |
| isultation du   | DIFOR IND PREP CAPES INTERNE CERTIFICATIONS (nérinde d'inscription : du 2006/2022 au 4640/2022)    |                                                   |       | 8                          |
| e de Formation  | Nambre de conditatures illimité                                                                    |                                                   |       |                            |
|                 | Nombre de candidatores inimite                                                                     |                                                   |       |                            |
|                 |                                                                                                    |                                                   |       |                            |
|                 | DIFOR-PREPA CONCOURS PERSONNELS DE DIRECTION (periode d'inscription : du 03/06/2022 au 30/09/2022) |                                                   |       | an an                      |
|                 | Nombre de candidatures illimité                                                                    |                                                   |       |                            |
|                 |                                                                                                    |                                                   |       |                            |
|                 | MIFOR INSCRIPTIONS IND. EN COURS D'ANNEE (période d'inscription : du 01/07/2022 au 16/09/2022)     |                                                   |       |                            |
|                 | Nombre de candidatures illimité                                                                    |                                                   |       | Classer                    |
|                 | 22A0120171 HIST-GEO : LES RENDEZ-VOUS DE L'HISTORE DE BLOIS                                        |                                                   | 2 B   |                            |
|                 | Voeu 61443 HIST-GEO : LES RENDEZ-VOUS DE L'HISTORE DE BLOIS                                        | DEVT QUALIFICATIONS OU ACQUISITION NVELLES QUALIF |       |                            |
|                 |                                                                                                    |                                                   |       |                            |
|                 |                                                                                                    |                                                   |       |                            |
|                 |                                                                                                    |                                                   |       |                            |
|                 |                                                                                                    |                                                   |       |                            |
|                 |                                                                                                    | Recipional                                        |       | Survant 🕨                  |
|                 |                                                                                                    |                                                   |       |                            |

Sur l'écran suivant

Vous pouvez demander l'envoi d'une confirmation d'inscription par email : c'est facultatif.

Cochez si vous désirez l'envoi d'une confirmation.

| GA                                          | A Inscription Individuelle                                                                                                    |                          |
|---------------------------------------------|----------------------------------------------------------------------------------------------------|--------------------------|
|                                             |                                                                                                    |                          |
|                                             | Récapitulatif de vos candidatures                                                                                                    |                          |
| sueil<br>Insultation du                     | M. BURSUN BENOIT, voici un récapitulatif de vos candidatures. Si tous les éléments indiqués vous paraissent corrects, vous pouvez valider ces candidatures en cliquant | sur le bouton Confirmer. |
| vi de formation                             | Je soumite recevoir un recapitulatif de mes candidatures, a radresse electronique ci-dessous.                                                                          |                          |
| cription<br>ividuelle<br>nsultation du<br>n | Adresse électronique : Benoit. Burgun@ac-nancy-metz.fr                                                                                                    |                          |
| re de Formation                             | DIFOR IND PRED CADES INTERNE CERTIFICATIONS (nériode d'inscription : du 2006/2022 au 45/02/2023)                                                                       |                          |
|                                             |                                                                                                    |                          |
|                                             | 22A0120224 HIST-GEO : PREPARATION AU CAPES INTERNE                                                                                                    |                          |
|                                             | Voeu 1 61611 HIST-GEO : PREPA ADMISSIBILITE CAPES INTERNE                                                                                                    | PREPARATION AUX CONCOURS |
|                                             | Voeu 2 61612 HIST-GEO : PREPA ADMISSION CAPES INTERNE                                                                                                    | PREPARATION AUX CONCOURS |
|                                             |                                                                                                    |                          |
|                                             | Précédent                                                                                                    |                          |
|                                             |                                                                                                    |                          |

#### Dernier écran de confirmation :

| GA                            | Inscription Individuelle                                                                                                    |
|-------------------------------|----------------------------------------------------------------------------------------------------|
|                               |                                                                                                    |
|                               |                                                                                                    |
|                               | Inscription enregistrée                                                                                                    |
|                               | Votre inscription est enregistrée. Votre demande de candidature sera récapitulée dans un courrier électronique à l'adresse suivante : Benoit.Burgun@ac-nancy-metz.fr |
| Accueil                       |                                                                                                    |
| Consultation du<br>Calendrier | Si vous souhaitez effectuer d'autres opérations, veuillez revenir à la page d'accueil.                                                                               |
| ≩uivi de formation            |                                                                                                    |
| nscription<br>ndividuelle     |                                                                                                    |

Il est à noter qu'à tout moment – pendant que la campagne est ouverte - vous pouvez vous désinscrire.